## **♦** Guideline for TPC memebers and reviewers **♦**

## How to accept invitation as a TPC member of the track:

1. Click the link that is sent to you by email

| [IFO | ST-2017] Invitation to serve as member 📄 Inbox 🗴                                                                                                    | ē                                                                         |
|------|----------------------------------------------------------------------------------------------------|---------------------------------------------------------------------------|
| -    | IFOST-2017 <ifost-2017-chairs@edas.info> 2:55 PM to me €</ifost-2017-chairs@edas.info>                                                                                                    | (1 minute ago) 📩 🔸                                                        |
|      | Dear Man,                                                                                                    |                                                                           |
|      | You are invited to serve on the technical program committee for IFOST-2017 (12th International F Technology) in track TEST. Track descriptions can be found in <a href="http://www.ifost.org/contents/ifost/c">http://www.ifost.org/contents/ifost/c</a> track does not fall within your area of expertise, could you please to contact us at <a href="http://www.ifost.org/contents/ifost/c">www.ifost.org/contents/ifost/c</a> | orum on Strategic<br><u>all/</u> If the aforementioned<br><u>kr</u> (Dr). |
| _    | Please indicate at the URL below whether you can serve on the TPC:                                                                                                    |                                                                           |
|      | https://edas.info/Tyn.php?tpc=999217869 Click this link                                                                                                    |                                                                           |
|      | Your EDAS user name isgmail.com.                                                                                                    | our email                                                                 |
|      | For more information, please visit: <u>http://www.ifost.org/contents/ifost/call/</u>                                                                                                    |                                                                           |
|      | Regards,                                                                                                    |                                                                           |
|      | Prof. Incomposed<br>Organizing Secretary IFOST2017                                                                                                    |                                                                           |
| 2.   | Log in to EDAS                                                                                                    |                                                                           |
| ← -  | C Secure   https://edas.info/Tyn.php?tpc=999217869                                                                                                    |                                                                           |
|      | EDAS Login                                                                                                    |                                                                           |
|      | Your email address<br>Password<br>If you cannot remember your password, you can reset your password.<br>If you do not have an EDAS login, you can reset your password.<br>If you have difficulties, please contact help@edas-help.com. Documentation and other backgroup be found here.                                                                                                    | rresponding to<br>o log in<br>nd information can                          |

3. After logging in  $\rightarrow$  you will be directed to the window below

| 🕀 🔣 https://edas.info/Tyr 🔎 🖌 🔒 🖒 M [IFOST-2017] Invitation to se                                                                                                    | erv 🐯 Accept or decline TPC invit 🗙 🏠 🏠                                                                                                    |
|----------------------------------------------------------------------------------------------------|----------------------------------------------------------------------------------------------------|
| ED Home Register My Help<br>IFOST-2017                                                                                                    |                                                                                                    |
| Accept or decline TPC invitation for IFOST-2017                                                                                                    | Careful : ALL tracks are selected by default                                                                                                    |
| Are you able to serve on the technical program committee as member                                                                                                    | <ul> <li>✓ Applied engineering</li> <li>✓ Ecology, environmental engineering, and civil engineering</li> </ul>                                                                                                    |
| Are you able to serve on the technical program committee as member<br>*If you want to serve, which tracks do you want to review papers for?<br>ONLY select the track you are invited | <ul> <li>Applied engineering</li> <li>Ecology, environmental engineering, and civil engineering</li> <li>Information and communication technologies</li> <li>Mechanical engineering, robotics, and automation</li> <li>New materials and ianotechnologies</li> <li>Power engineering and renewable energy</li> <li>TEST</li> </ul>                                                                                         |
| Are you able to serve on the technical program committee as member<br>"If you want to serve, which tracks do you want to review papers for?<br>ONLY select the track you are invited | <ul> <li>Applied engineering</li> <li>Ecology, environmental engineering, and civil engineering</li> <li>Information and communication technologies</li> <li>Mechanical engineering, robotics, and automation</li> <li>New materials and inanctechnologies</li> <li>Power engineering and renewable energy</li> <li>TEST</li> <li>Accept invitation</li> <li>Decline to serve</li> <li>* denotes required field</li> </ul> |

4. Select **ONLY ONE track** for which you are invited by the TPC track chair (for example : track "**TEST**") and click "**Accept invitation**". Now, you are considered as a TPC member in this track.

| ( <del>\</del> | 🔿 🚼 https://eda | s.info/Tyi 🔎 🗕 🖒 | M [IFOST-2017] Invitation to serv | B Accept or decline TPC invit × | <u>ගි</u> ද |
|----------------|-----------------|------------------|-----------------------------------|---------------------------------|-------------|
|                |                 |                  |                                   |                                 |             |
|                | ED Home         | Register My      | Help                              |                                 |             |
|                | IFOST-2017      |                  |                                   |                                 |             |
|                | Accept or dec   | line TPC invit   | ation for IFOST-2017              |                                 |             |

| Are you able to serve on the technical program committee as member?                                                     |
|----------------------------------------------------------------------------------------------------|
| Applied engineering                                                                                                    |
| Ecology, environmental engineering, and civil engineering                                                               |
| Information and communication technologies                                                                              |
| *If you want to serve, which tracks do you want to review papers for?  Mechanical engineering, robotics, and automation |
| New materials and nanotechnologies                                                                                      |
| Power engineering and renewable energy                                                                                  |
| ✓ TEST                                                                                                    |
| Accept invitation                                                                                                    |
| Decline to serve                                                                                                    |
|                                                                                                    |
| aenotes required neid                                                                                                   |

After accepting to serve as a TPC member or a reviewer, the track chair may assign paper(s) for review to you.

## ◆◆ How to review papers and check status of review papers assigned to you ◆◆

# 1. <u>After the track chairs assign paper(s) to you, you will get the following invitation letter</u>. Click the link and log in to edas.info.

| Dear Mrn:                                                                                                    |    |
|----------------------------------------------------------------------------------------------------|----|
| The paper "bit the cognitive radio networks" has been submitted to 12th International Forum on Strategic<br>Technology. It has the following abstract:                                                                                                    |    |
| State of the set of the set of th | >f |
| We believe that this paper falls within your area of expertise and would appreciate if you could serve as the TPC member responsible for handling this paper. Please confirm that you have received this assignment and indicate whether you accept at                                                                                                    | 1  |
| https://edas.info/R.php?r=8397324 Click this link to accept the invitation                                                                                                    |    |
| Please kindly indicate your choice as soon as possible, but no later than three days after receiving this message                                                                                                    |    |

You can find all your review assignments at <u>https://edas.info/index.php?c=23105</u>, using the EDAS user name @gmail.com.

Thanks again for your help.

The conference chairs

#### 2. In EDAS, you accept the review invitation as follows:

| ED Home Register My Help<br>AS                                                                                                    |                                                                                           |
|----------------------------------------------------------------------------------------------------|-------------------------------------------------------------------------------------------|
| Review for #1570336041: /<br>Review has not been saved yet.<br>Name Affiliation Country<br>d University n                                                                                                    | X                                                                                         |
| Abstract: V sist of sor not scenario. The long thas re-<br>of these ne other pecial introduces sense of the set the set the set the set the set the set the set the set the sense of the set the sense of the set the sense of the set the set th | rious<br>ology<br>baper<br>- opology one noy node of one notice of applications and inear |
| You can decline the review and delegate the review.<br>If you cannot do the review yourself, please indicate the reason for declining the review,<br>and suggest somebody who could review the paper instead                                                                                                    | Click to accept the invitation                                                            |
|                                                                                                    | Decline review  denotes required field                                                    |

3. After accepting review, you may be directed to the following window. The meaning of each paper status: "notified" denotes "you already received an invitation review letter but hasnot accepted", "confirmed" denotes "you already accepted" and "completed" means "you already reviewed the paper". From this window, you can download manuscript and review papers.

| ED<br>AS<br>IFOST-2017 | Home Register                                             | My Help                   |               |                       |                                                 | Backg<br>show  | round co<br>s the state         | lor of e<br>us of th | ach pa<br>at pap | iper<br>ber.                  |
|------------------------|-----------------------------------------------------------|---------------------------|---------------|-----------------------|-------------------------------------------------|----------------|---------------------------------|----------------------|------------------|-------------------------------|
| Review for             | r #157033604<br>The review has be                         | 41: /Jouroo               | ou can now    | write the review.     | h                                               |                | ╢                               |                      |                  |                               |
| Conference             | Type of review<br>(accept,<br>decline and<br>edit review) | Paper<br>number<br>(show) | Authors       | Paper title           | Manuscript<br>(if completed<br>or<br>confirmed) | Assigned<br>by | Status<br>(unsaved<br>changes?) | Review<br>due        | Paper<br>group   | Total<br>reviews<br>completed |
| IFOST-2017<br>(TEST)   | review                                                    | 1670336005                |               | green -> completed    | Z                                               |                | completed                       | Apr 11,<br>2017      |                  | 1                             |
| IFOST-2017<br>(TEST)   | review                                                    | 1570336006                | N n<br>N<br>K | lightblue -> notified |                                                 |                | notified                        | Apr 11,<br>2017      |                  | O                             |
| IFOST-2017<br>(TEST)   | review                                                    | 1570336041                | hde           | yellow -> confirmed   | B                                               | 1              | confirmed                       | Apr 11,<br>2017      |                  | 0                             |
| IFOST-2017<br>(TEST)   | review                                                    | 1570336046                | ј<br>F п      |                       |                                                 | T ****<br>F    | notified                        | Apr 11,<br>2017      |                  | 0                             |

## How to review a paper:

 Log in to edas: Depend on how you log in, you may see different interface window. However, click "Home", you will see the following window. Now, click on the paper you are going to review.

|                                               | Click Home                                                                  |                                                  |                                                                                                    |
|-----------------------------------------------|-----------------------------------------------------------------------------|--------------------------------------------------|----------------------------------------------------------------------------------------------------|
| ED Home                                       | S bmit paper Travel grants                                                  | Register My                                      | Help                                                                                                    |
| EDAS Conference<br>Click on the menu items ab | and Journal Manager                                                         | nent System                                      |                                                                                                    |
| Please indi                                   | cate whether you want to receive ca                                         | II-for-papers by updat                           | ing your areas of interest.                                                                                                    |
| Your conflic<br>yours, e.g.,                  | ts-of-interest have not been update<br>because they are close friends, coll | d in the last three mon<br>aborators, former PhD | ths. (Persons with conflicts-of-interest are those who should not review papers of<br>0 students or work in the same institution.) |
| My pending, active an                         | d accepted papers                                                           |                                                  |                                                                                                    |
| Only papers for upcoming c                    | onferences and journal issues are s                                         | shown.                                           |                                                                                                    |
| Click the p                                   | aper you're<br><sup>Dapers,</sup><br>view                                   | Click to down                                    | lload manuscript                                                                                                    |
| Pending and recently                          | completed reviews                                                           | п                                                | -                                                                                                    |
| Conference Review t                           | ype Deadline                                                                | Manuscript                                       | Paper (edit review)                                                                                                    |
| IFOST-2017 review                             | April 12, 2017 00:59:00 KST                                                 |                                                  | Robert Severa Transmit Boognier Strift System minimum, Types a minister SeBIS                                                      |
| IFOST-2017 review                             | April 12, 2017 00:59:00 KST                                                 | confirm review first                             | O <del>ugnitivo radio notvo</del> rks                                                                                              |
| IFOST-2017 review                             | April 12, 2017 00:59:00 KST                                                 | confirm review first<br>বিষয়                    | FLOOD: Europic hose of Ocean entries. Opportunistic Doubleg for Linderwolce Accurate Accurate Accurate Accurates                   |
| IFOST-2017 review                             | April 12, 2017 00:59:00 KST                                                 | 7                                                | Is work                                                                                                    |
| My profile 📝                                  |                                                                             |                                                  |                                                                                                    |

## 2. Download the manuscript of the paper

| ← → C  Secure   https://edas.info/R.php?r=8394528                                                                                                    | \$                      | r | : |
|----------------------------------------------------------------------------------------------------|-------------------------|---|---|
| Name Affiliation Country                                                                                                    |                         |   | • |
| P ian Uni , Click to download the memory of the re-                                                                                                    |                         |   |   |
| Click to download the manuscript of the pa                                                                                                    | per                     |   |   |
| Abstract: Robust Secure transmit les un for SwiPT System with Many Types of Wireless Osers                                                                                                    |                         |   |   |
| Tupo Chow document in const paper problem . Known paper problems                                                                                                    |                         |   |   |
| Type Show document is eport paper problem i known paper problems                                                                                                    |                         |   |   |
| Review manuscrip                                                                                                    |                         |   |   |
| You can decline the review and delegate the review                                                                                                    |                         |   |   |
| For the terrevew and delegate the review.                                                                                                    |                         |   |   |
| Evaluate the paper                                                                                                    |                         |   |   |
|                                                                                                    |                         |   |   |
|                                                                                                    |                         |   |   |
| *Relevance and timeliness: Rate the importance and timeliness of the topic addressed in the paper within                                                                                                    | ) its area of research. |   |   |
| C Excellent                                                                                                    |                         |   |   |
|                                                                                                    |                         |   |   |
|                                                                                                    |                         |   |   |
| Nonel                                                                                                    |                         |   |   |
| *Technical content and scientific rigour. Rate the technical content of the paper (e.g.: completeness of the                                                                                                    | analysis or             |   |   |
| simulation study, thoroughness of the treatise, accuracy of the models, etc.), its soundness and scientific ri                                                                                                    | gour.                   |   |   |
| <ul> <li>Excellent work and outstanding technical content.</li> <li>Solid work of petable importance.</li> </ul>                                                                                                    |                         |   |   |
| Valid work but limited contribution                                                                                                    |                         |   |   |
| Marginal work and simple contribution. Some flaws.                                                                                                    |                         |   |   |
| Questi nable work with severe flaws.                                                                                                    |                         |   |   |
| *Novelty and originality: Rate the novelty and originality of the ideas or results presented in the paper.                                                                                                    |                         |   |   |
| A pion ering piece of work. Striking novel ideas or results.                                                                                                    |                         |   |   |
| <ul> <li>Significant original work and novel results.</li> <li>Same attracting ideas and results on a subject well investigated.</li> </ul>                                                                                                    |                         |   |   |
| <ul> <li>Some meresting ideas and results on a subject well investigated.</li> <li>Minor variations on a well investigated subject</li> </ul>                                                                                                    |                         |   |   |
| It has been said many times before.                                                                                                    |                         |   |   |
| *Quality of presentation: Rate the paper organization, the clearness of text and figures, the completeness                                                                                                    | and accuracy of         |   |   |
| references.                                                                                                    |                         |   |   |
|                                                                                                    |                         |   |   |
| Reveable but revision is needed in some parts                                                                                                    |                         |   |   |
| Protection of the residue of the residue of the parts.     Protection of the residue of the residue of the |                         |   | • |

### 3. Finish the form and click save

| $\rightarrow$ | C Secure   https://edas.info/R.php?r=8394528                                                                           | ☆ |  |
|---------------|----------------------------------------------------------------------------------------------------|---|--|
|               | Unacceptable.                                                                                                    |   |  |
|               | *Recommendation: How do you rate your recommendation?                                                                  |   |  |
|               | Definite Accept.                                                                                                    |   |  |
|               | Accept.                                                                                                    |   |  |
|               | Possible Accept.                                                                                                    |   |  |
|               | Likely Reject.                                                                                                    |   |  |
|               | <ul> <li>Reject.</li> </ul>                                                                                            |   |  |
|               | *Detailed comments: Please justify your recommendation and suggest improvements in technical content or presentation.  |   |  |
|               | Detailed comments: Please justify your recommendation and suggest improvements<br>in technical content or presentation |   |  |
|               |                                                                                                    |   |  |
|               |                                                                                                    |   |  |
|               |                                                                                                    |   |  |
|               | Best Paper Award: Would you recommend this paper for Best Paper Award? (Yes/No). Why?                                  |   |  |
|               | (Yes/No) Why?                                                                                                    |   |  |
|               |                                                                                                    |   |  |
|               |                                                                                                    |   |  |
|               |                                                                                                    |   |  |
|               | *IEEE Publication: Do you think the paper is suitable to be published in IEEE Xplore?                                  |   |  |
|               | • Yes                                                                                                    |   |  |
|               | • No                                                                                                    |   |  |
|               | Comments to the TPC: Confidential comments to the TPC (will not be sent to Authors).                                   |   |  |
|               | Comments to the TPC:                                                                                                   |   |  |
|               |                                                                                                    |   |  |
|               | h                                                                                                    |   |  |
|               | Email me a copy of the review                                                                                          |   |  |
|               |                                                                                                    |   |  |
|               |                                                                                                    |   |  |
|               | Save Click to save after finished.                                                                                     |   |  |
|               |                                                                                                    |   |  |

4. Check the status of the paper: The status of the review is now "completed". However, the reviewer still can modify the review before the review due.

|                                                                      | ure https://edas.                                      | info/R.php                             |                                |                                                           |                                |                |                                   |                                                       |       |     |
|----------------------------------------------------------------------|--------------------------------------------------------|----------------------------------------|--------------------------------|-----------------------------------------------------------|--------------------------------|----------------|-----------------------------------|-------------------------------------------------------|-------|-----|
| ED<br>AS                                                             | lome Register                                          | My Help                                |                                |                                                           |                                |                |                                   |                                                       |       |     |
| IFOST-2017                                                           |                                                        |                                        |                                |                                                           |                                |                |                                   |                                                       |       |     |
| Review for                                                           | r #157033600                                           | 5: /                                   |                                |                                                           |                                |                |                                   |                                                       |       |     |
|                                                                      |                                                        |                                        |                                | -                                                         | •                              |                |                                   |                                                       |       |     |
| ×                                                                    | Review completed. Y                                    | You will receive                       | a copy by er                   | mail and can change it until April 12, 2                  | 017 00:59:00 KST.              |                |                                   |                                                       |       |     |
| Conference                                                           | Type of review<br>(accept, decline<br>and edit review) | Paper<br>number<br>(show)              | Authors                        | Paper title                                               | Manuscript (if<br>completed or | Assigned<br>by | Status<br>(unsaved                | Review<br>due                                         | Paper | re  |
|                                                                      |                                                        | (enerry)                               |                                |                                                           | contirmea)                     | 1              | changes?)                         |                                                       | 3     | com |
| IFOST-2017<br>(TEST)                                                 | review                                                 | 1570336005                             | 1                              | pu e Ti r<br>1P nw e                                      |                                |                | changes?)                         | Apr 11,<br>2017                                       | 31    | com |
| IFOST-2017<br>(TEST)<br>IFOST-2017<br>(TEST)                         | review<br>review                                       | 1570336005<br>1570336006               | nie Tran                       | t vu e T, r<br>19 nw f<br>ei rs                           |                                | <b>(</b>       | completed                         | Apr 11,<br>2017<br>Apr 11,<br>2017                    | 3     | com |
| IFOST-2017<br>(TEST)<br>IFOST-2017<br>(TEST)<br>IFOST-2017<br>(TEST) | review<br>review<br>review                             | 1570336005<br>1570336006<br>1570336041 | i Ir Tran<br>Mr.<br>§ j<br>A d | l bu e Ti r<br>IP n W<br>ei rs<br>C rs<br>Issi<br>Network |                                |                | completed<br>notified<br>notified | Apr 11,<br>2017<br>Apr 11,<br>2017<br>Apr 11,<br>2017 | J - P | com |